## Przygotowanie pliku zgłoszeń w formacie LENEX

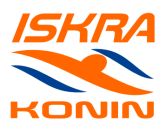

Poniżej opisano sposób wstępnego przygotowania pliku zaproszenia tak aby uniknąć wprowadzania danych klubu i wielu zawodników. Niezbędne programy i liki znajdują się na stronie *iskrakonin.pl/do-pobrania (Menu -> Archiwum -> Do pobrania*)

1. w przeglądarce otwieramy witrynę *megatiming.pl* przechodzimy na stronę interesujących nas zawodów i odnajdujemy plik zaproszenia w formacie LENEX

| Ogólnopolskie zawody pływackie o Puchar KS Warta Poznań                                                                                                    |  |  |
|----------------------------------------------------------------------------------------------------|--|--|
| Obsługa informatyczna: Derewecki Michal (michal.derewecki@poczta.fm)                                                                                                    |  |  |
| Miejsce: Poznań                                                                                                    |  |  |
| Temin: 2017-10-07                                                                                                    |  |  |
| Organizacyjne:         Image: State of the state of the state of |  |  |

- prawym przyciskiem myszy klikamy na liku "Zaproszenie" i z menu kontekstowego wybieramy polecenie "Kopiuj adres odnośnika" / "Kopiuj adres linku"
- 3. otwieramy drugą zakładkę w przeglądarce i przechodzimy na stronę swim.vo2.pl
- 4. klikamy na przycisk "1. Otwórz zaproszenie" następnie stawiamy kursor w polu nr 2. okienka i klikamy prawym przyciskiem myszy, z menu wybieramy polecenie "Wklej". W polu nazwa pliku pojawi się link do pliku zaproszenia. Klikamy "Otwórz". plik zaroszenia zostanie obrany i załadowany do okienka

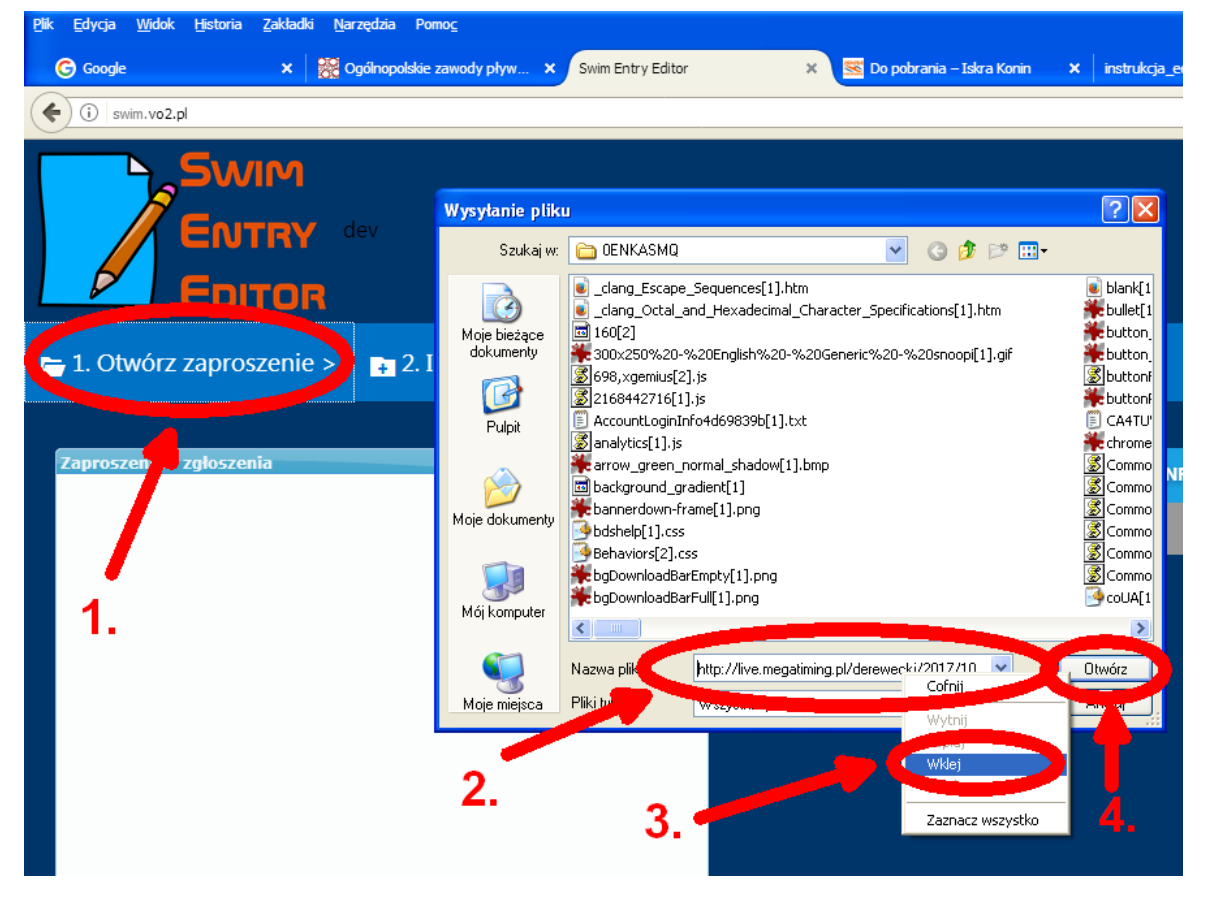

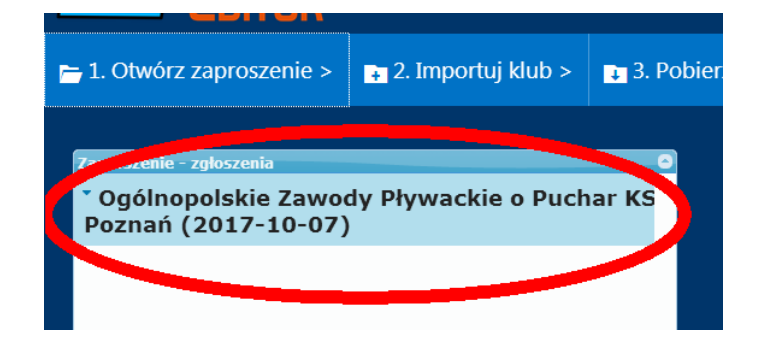

5. kolejnym etapem będzie wczytanie pliku zawierającego już zawodników naszego klubu. W tym celu możemy wskazać wcześniej przygotowany plik na dysku lub wykorzystać plik z wynikami z innych zawodów, na których występowali nasi zawodnicy:

 - jeśli mamy plik na dysku klikamy przycisk "2. Importuj klub", wskazujemy plik z zawodnikami na dysku i następnie "Otwórz"

| F | <del>-</del> 1. Otv | wórz zapros                | zenie :                              | ∓ 2. Importuj kluk                     | ) > ) ] 3. P  | obierz zgłoszenie |
|---|---------------------|----------------------------|--------------------------------------|----------------------------------------|---------------|-------------------|
|   | Zaproca             | Wysyłanie plik             | u                                    |                                        |               | ? 🛛               |
|   |                     | <u>S</u> zukaj w:          | 🞯 Pulpit                             |                                        | 💽 G 🛛 🖻       |                   |
|   | Pozn                |                            | results(1).lxf                       |                                        |               | 1.                |
|   |                     | Moje bieżące<br>dokumenty  | 🔊 Rozwiązywar<br>Rozwiązywar         | ie problemów z programem Inte<br>y.exe | rnet Explorer |                   |
|   |                     | Pulpit                     | SyncBack<br>SyncBackFree<br>TigoTago | 3                                      |               |                   |
|   |                     | Moje dokumenty             | Weeny Free<br>WinDirStat             | Video Joiner<br>5).lxf                 | 2.            | 3.                |
|   |                     | <b>Sin</b><br>Mój komputer | skra Konin-z                         | awodnicy.bf                            | -             |                   |
|   |                     | <b></b>                    | <u>N</u> azwa pliku:                 | Iskra Konin-zawodnicy.lxf              | *             | <u></u> twórz     |
|   |                     | Moje miejsca               | <u>Pliki typu:</u>                   | Wszystkie pliki                        | ~             | Analu             |
|   |                     |                            |                                      |                                        |               |                   |

 - jeśli chcemy wykorzystać plik wyników z innych zawodów musimy na megatiming.pl odszukać zawody, w których brali udział interesujący nas zawodnicy, prawym przyciskiem myszy klikamy na pliku wyników w formacie LENEX Wyniki (lxf) i wybrać polecenie "Kopiuj adres odnośnika" / "Kopiuj adres linku".

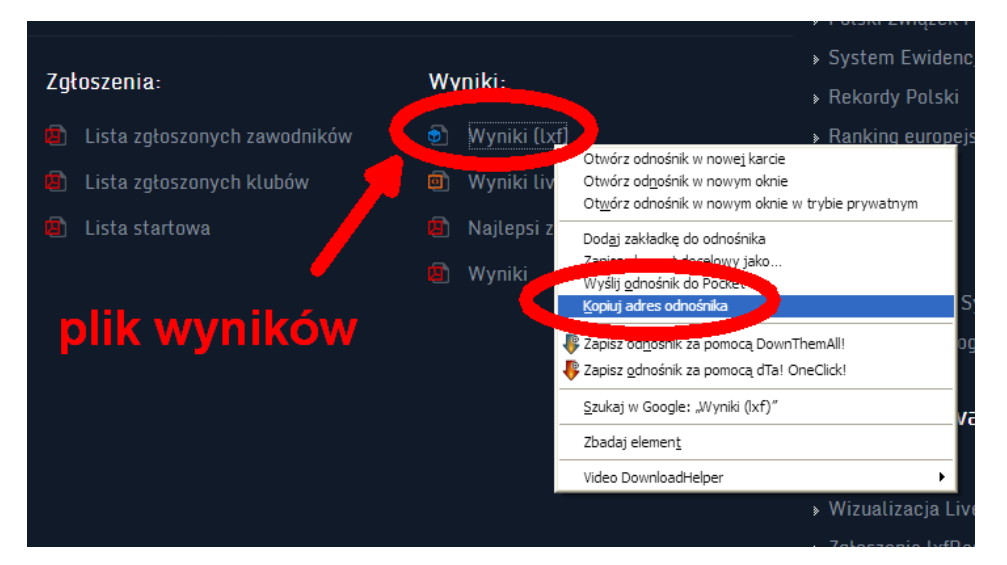

Następnie przechodzimy na zakładkę *swim.vo2.pl* klikamy przycisk "*2. Importuj klub*", następnie stawiamy kursor w polu nr 2. okienka i klikamy prawym przyciskiem myszy, z menu wybieramy polecenie "*Wklej*". W polu nazwa pliku pojawi się link do pliku zaproszenia. Klikamy "*Otwórz*".

| <b>-</b> 1. Otv | wórz zapros                                           | zenie > 🕞 2. Importuj klub > 📭 3. Pobio                                                                                                    | erz zgłoszen                                                                                                    |
|-----------------|-------------------------------------------------------|----------------------------------------------------------------------------------------------------|----------------------------------------------------------------------------------------------------|
|                 | Wysyłanie plik                                        | . 🤚                                                                                                    | ? 🔀                                                                                                    |
|                 | Szukaj w:                                             | 🗀 ITFE2CVG 🛛 🕑 🗇 🕬                                                                                                    |                                                                                                    |
| Ciec            | Moje bieżące<br>dokumenty<br>Pulpit<br>Moje dokumenty | O,0,0,0,video[1].html     O,0[1].html     O,0[1].html     106[2]     137[1]     160[1]     300x250%20-%20English%20-%20Generic%20-%20snoopi[1].gif     arow_green_norma[2].bmp     ato[1].html     bannerdown-frame[1].png     basic[1].css     bgDownloadBarEnoty[1].png     bgDownloadBarEnoty[1].png     bgDownloadBarFull[1].png     bgToon[1].dll | BLANK Cookpi Cookpi Co |
|                 | Moje miejsca                                          | Nazwa pliki ling pl/zablocki/2017/06_17_poznan/results kk<br>Pliki tur Wszystkie pliki Corrig<br>Wytnij<br>Kostal<br>Wklej                                                                                                    | Otwórz                                                                                                    |
|                 | Ζ.                                                    | 3.<br>Zaznacz wszystko                                                                                                    | • 4.                                                                                                    |

6. w nowo otwartym okienku możemy zaznaczyć myszką poszczególnych zawodników lub całe kluby, które chcemy wprowadzić do pliku zaproszenia (drugie kliknięcie odznacza zawodnika lub klub). Po wybraniu zawodników klikamy przycisk "*Importuj*", następnie po pojawieniu się komunikatu "*Zaimportowano*", zamykamy okienko klikając krzyżyk

| <u>Plik Edycja Wi</u> dok Histona <u>Z</u> akładki Narzędza Pomo <u>c</u> |                             |                           |           |                  |
|---------------------------------------------------------------------------|-----------------------------|---------------------------|-----------|------------------|
| G Google 🗙 🧱 Letnie Mistrzostwa (                                         | Okr 🗙 🛛 🎇 Zawody F          | Phywadkie o Pu 🗙 Swim Ent | ry Editor | X <u>S</u> Do po |
| (i) swim.vo2.pl                                                           |                             |                           |           |                  |
| Importui                                                                  |                             | 3                         | ×         |                  |
| Zamportuj                                                                 |                             | J.                        |           |                  |
| Klikny na nazwę wodów aby zaznaczyć w                                     | wszystkie kluby, za<br>rtui | aznacz jeden klub luł     | C         |                  |
| Kluby - zawodnicy                                                         | ituj                        |                           | 0         |                  |
| Lotnio Mistrzostwo Okrogu W                                               | iolkopolskios               |                           | ^         |                  |
| Poznań (2017-06-17)                                                       | leikopoiskieg               | o w Piywaniu              |           |                  |
| DOVIC CD Voga Dobrodnich                                                  | 100407                      | 2 zowodników              |           |                  |
| Extromo Toom Oborniki                                                     | 100407                      | 5 zawodników              |           |                  |
| IUKS Jedvnka Provinci                                                     | 104915                      | 5 zawodników              |           |                  |
| Iskra Kran                                                                | 104115                      | 11 z vodników             |           |                  |
| HattAS, Michał                                                            | 2004-05-10                  | 10411570.011              | 1451      |                  |
| KOTWAS, Aleksandra                                                        | 2001-09-16                  | 10411560000               | 1483      |                  |
| LEŚNIEWSKI, Borys                                                         | 2001-04-12                  | 104115700012              | 1447      |                  |
| PATRZYKĄT, Konrad                                                         | 2001-05-04                  | 104115700029              | 431       |                  |
| SOCHA, Anna                                                               | 2003-04-01                  | 104115600006              | : 177     |                  |
| SZRAMSKI, Kacper                                                          | 2001-07-20                  | 104115700009              | 466       |                  |
| TĘCZA, Maciej                                                             | 2003-03-08                  | 104115700010              | 1459      |                  |
| WALISZEWSKI, Piotr                                                        | 2002-07-06                  | 104115/0002               | 1435      |                  |
| ZPODEL, Julia                                                             | 2003-05-24                  | 10411560 008              | 1470      |                  |
|                                                                           | 1999-11-21                  | 10411560 13               | 1442      |                  |
| KKS WŁÓKNIARZ 1925 Kalis                                                  | :105415                     | 15 zawodnikow             | 1112      |                  |
| KU AZS UAM Poznań                                                         | 103315                      | 1 zawodników              |           |                  |
| Ks Posnania Poznań                                                        | 100515                      | 23 zawodników             | 4         |                  |
| * Ks Warta Poznań                                                         | 100115                      | 61 zawodników             |           |                  |
| <sup>b</sup> MKP Astromal Leszno                                          | 100315                      | 20 zawodników             |           |                  |
| MKP Kontra Gniezno                                                        | 104515                      | 3 zawodników              |           |                  |
| MKP Wągrowiec                                                             | 105315                      | 8 zawodników              |           |                  |
| MKS Oceanik Ostrzeszów                                                    | 103515                      | 6 zawodników              |           |                  |
| MKS SP-63 Bydgoszcz                                                       | 100202                      | 4 zawodników              |           |                  |

7. importowanie do pliku zaproszenia możemy przeprowadzać wielokrotnie z różnych plików. Importowani zawodnicy pojawiają się w okienku zaproszenia. Klikając przycisk "3. Pobierz zgłoszenie" możemy zapisać na dysku przygotowany wstępnie plik zgłoszenia

| . Otwórz zaproszenie > 🛛 👔 2. Importuj klub >                                                                                                    | 3. Pobierz zgłoszenie                                                                                                    |
|----------------------------------------------------------------------------------------------------|----------------------------------------------------------------------------------------------------|
| proszenie - zgłoszenia<br>ZAWODY PŁYWACKIE O PUCHAR PREZYDEN                                                                                                    | Otwieranie 2017-09-23_ciechanow_zawody-pływackie-o 🔀                                                                                                    |
| iechanów (2017-09-23)                                                                                                    | plywackie-o-puchar-prezydenta-miasta-ciechanow.lxf                                                                                                    |
| * Iskra Konin         104115           HATŁAS, Michał         2004-05-1           KOTWAS, Aleksandra         2001-09-1           PATRZYKĄT, Konrad         2001-05-0           SOCHA, Anna         2003-04-0           TĘCZA, Maciej         2003-03-0           WALISZEWSKI, Piotr         2002-07-0           ZBOIŃSKI, Adrian         2001-08-2           ŁUCZAK, Marta         1999-11-0 | Typ pliku: LENEX File (2,0 KB)<br>Adres: http://swim.vo2.pl         Po zakończeniu pobierania:         Otwórz za pomoca         EntryEditor (domyślny)         DownThemAll!         Ota OneClick!         Zapigz plik         Zapigz plik         Zapamiętaj tę decyzję dla wszystkich plików tego typu         OK |

**8.** Po otwarciu pobranego pliku w Entry Editor możemy dokonywać wyboru konkurencji dla zawodników.

| 🖀 SPLASH Entry Editor 2008 - C:\Temp\2017-09-23_ciechanow_zawody-plywackie-o-puchar-prezydenta-miasta-cie 🔳 🗖 🔀                                                                                                    |                                                                                                    |  |  |  |
|----------------------------------------------------------------------------------------------------|----------------------------------------------------------------------------------------------------|--|--|--|
| Plik <u>C</u> lub <u>Z</u> awodnicy P <u>o</u> moc                                                                                                    |                                                                                                    |  |  |  |
| 🍃 🔲 🔤 🍾 🎒 🔀WODY PŁYWACKIE O PUCHAR PREZYDENTA MIASTA CIECHANÓW, Ciechanów (POL) (Short Course (25                                                                                                    | m)) 🔽                                                                                                    |  |  |  |
| Please visit our website for mor information about Splash<br>Meet Manager and Team Manager.<br>http://www.splash-software.ch                                                                                                    |                                                                                                    |  |  |  |
| Konkurencje Zgłoszenia                                                                                                    |                                                                                                    |  |  |  |
| Club: Iskra Konin (104115)                                                                                                    | D 🖓 🗙                                                                                                    |  |  |  |
| Zawodnik:         HATŁAS, Michał, 10 May 2004         (-)           KOTWAS, Aleksandra, 16 Sep 2001         (-)           PATRZYKĄT, Konrad, 4 May 2001         (-)           SOCHA, Anna, 1 Apr 2003         (-)           SOCHA, Anna, 1 Apr 2003         (-)           WALISZEWSKI, Piotr, 6 Jul 2002         (-)           ZBOINSKI, Adrian, 21 Aug 2001         (-)           ŁUCZAK, Marta, 3 Nov 1999         (-) | Image: Instant State State         State         State         State         Optata stat.         -         Razem: |  |  |  |
| Zgłoszenia sztafet Brak zgłoszeń sztafet <u>E</u> dytuj sztafety                                                                                                    |                                                                                                    |  |  |  |
| Aby edytować zgłoszenia, kliknij na zawodnika na liście.                                                                                                    |                                                                                                    |  |  |  |
|                                                                                                    |                                                                                                    |  |  |  |